## utiliser une clé USB :

- 1. <u>Formatez votre clé USB en FAT32</u> : ouvrez l'Explorateur de fichiers, cliquez droit sur votre clé USB puis sélectionnez **Formater**.
- 2. Téléchargez l'archive Offline NT Password & Registry Editor pour clé USB.
- 3. http://pogostick.net/~pnh/ntpasswd/usb110511.zip
- 4. Décompressez l'archive à la racine de votre clé USB :

| 200101-04-14184-04 |                                                                                                    | 14                                                                                                    | Putone surginglie (m)                                                                                                    |                                                                         |     |
|--------------------|----------------------------------------------------------------------------------------------------|----------------------------------------------------------------------------------------------------|----------------------------------------------------------------------------------------------------|-------------------------------------------------------------------------|-----|
| apr Michage        | Caritie                                                                                                    |                                                                                                    |                                                                                                    |                                                                         |     |
| idiates + Depe     | arrevible (%)                                                                                                    |                                                                                                    |                                                                                                    |                                                                         | 0.0 |
|                    | Hate -                                                                                                    | Mustika                                                                                                    | Tupe-                                                                                                    | . Taile                                                                 |     |
| allan<br>M         | Loofman.cfg<br>nosakves.htt<br>nosakves.htt<br>nosakves.htt<br>southeas<br>syktema.cfg<br>Southeas.cor<br>Southeas<br>Southeas<br>Millionas.cor | 61 (20) 2008 20 25 27<br>41 (20) 2009 20 20 20<br>51 (20) 2019 20 20<br>61 (20) 2019 10 20<br>61 (20) 2019 10 20<br>61 (20) 2019 10 20<br>61 (20) 2019 10 20<br>71 (20) 2019 10 20<br>71 (20) 20<br>71 (20) 20<br>71 (20) | Further CRG<br>Further CR2<br>Further CR2<br>Further CR2<br>Further<br>Further<br>Further<br>Further<br>Further<br>Further CR2<br>Further CR2<br>Further CR2 | 3.55<br>3.55<br>2.162.55<br>4.65<br>1.004.65<br>2.75<br>601.65<br>0.156 |     |

2 <u>Ouvrez une invite de commandes</u> en tant qu'administrateur.

2 Entrez la lettre de lecteur de votre clé USB puis faites Entrée :

G:

2 Tapez la commande suivante (remplacer G par la lettre de lecteur de votre clé USB) :

syslinux.exe -ma G:

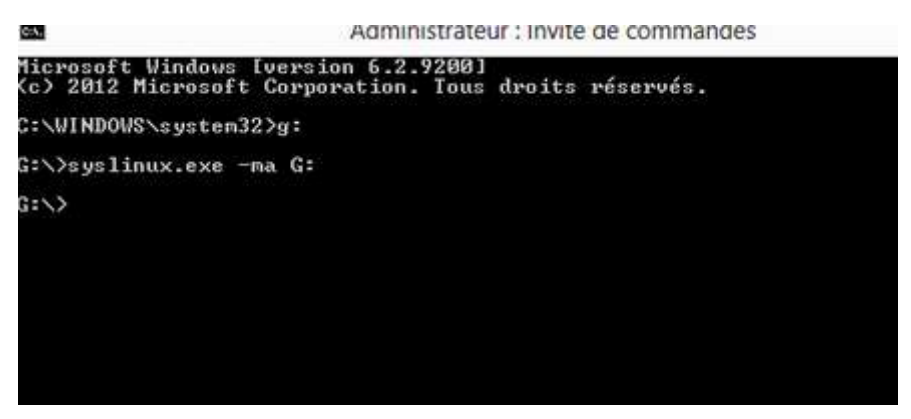

installer-usb-offline-nt-password-registry -editor

Démarrez votre PC à partir de la clé USB/CD contenant Offline NT Password & Registry Editor.

Au démarrage de Offline NT Password & Registry Editor, appuyez sur la touche Entrée.

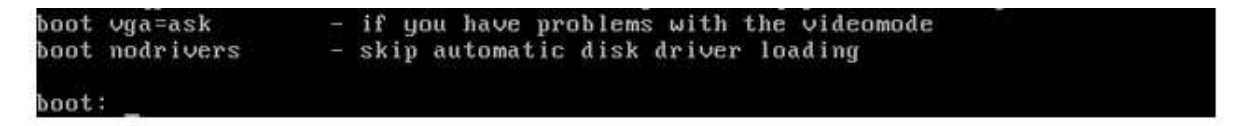

ENTREE

Entrez le **numéro** correspondant à la partition où se trouve votre installation de Windows. Regardez les partitions trouvées sous **Candidate Windows partitions found** et fiez-vous à leur taille ou bien leur label pour trouver la bonne, celle où se trouve Windows.

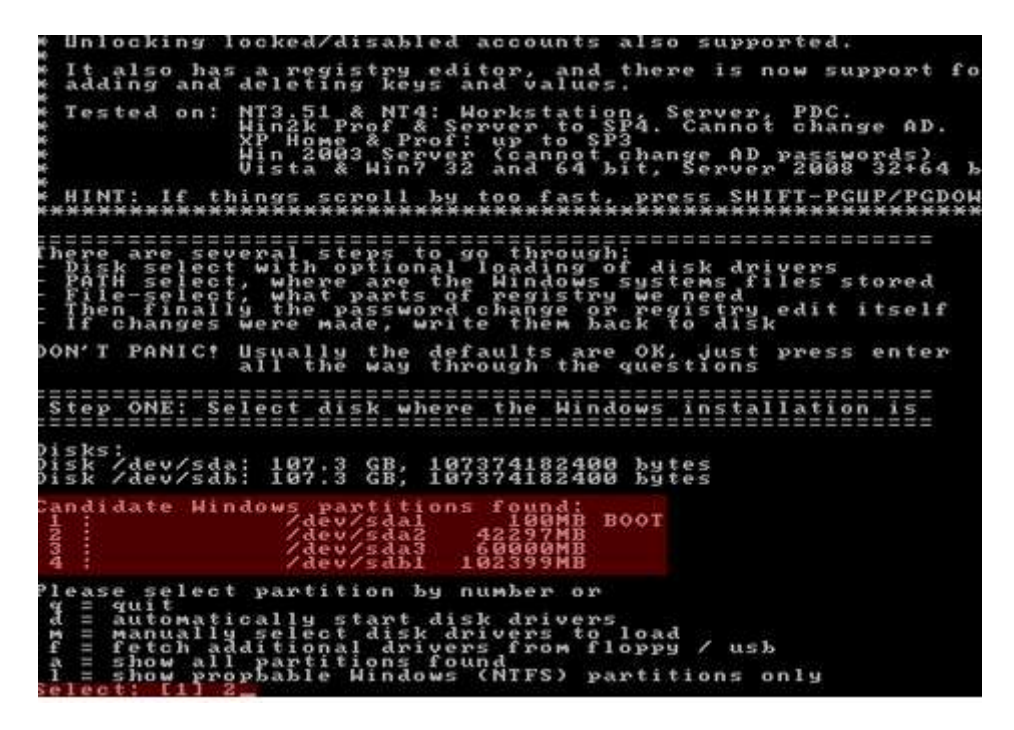

Le programme nous demande quel est le chemin qui mène au Registre Windows. Laissez le choix par défaut en appuyant sur Entrée

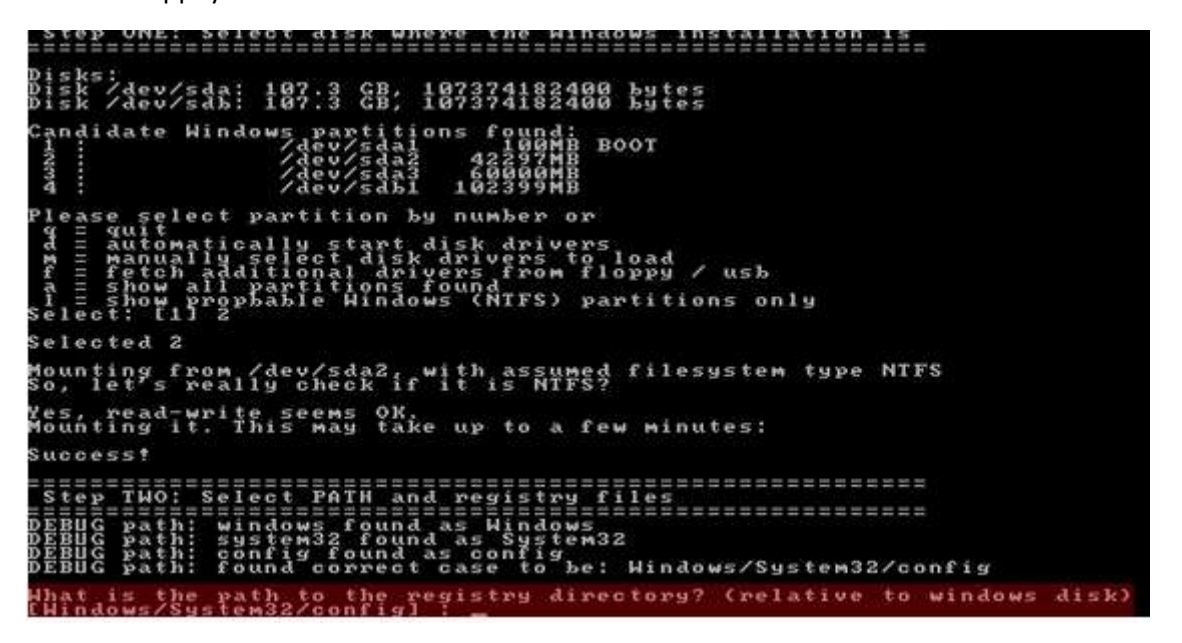

Appuyez une nouvelle fois sur Entrée pour charger la base de données SAM, le gestionnaire des comptes de sécurité de Windows

ected type NTFS ting from /dev/sda2, with assumed let's really check if it is NTFS? s, read-write seems OK. unting it. This may take up to a few minutes: uccesst registry files s Windows as System32 config ase to be: Windows p THO: Selec PATH \_\_\_\_\_\_ 12222 f i n 24 as they satthin satthin th onf gistry directory? windows disk) low to Windows Sustem32 as on ç be: tem32/config Hindo rwxrwx 2 0 rwxrwx 2 0 rwxrwx 2 0 e-8dd-001e0bcde3ec). rwxrwx 001e0bcde3ec}. rwxrwx 2 00 e-8dd-001e0bcde3ec}. rwxrwx 1 0 Feb Mar Mar BCD-Template COMPONENTS COMPONENTS(016888) 374 TM.blf TMContainer MContainer MContainer COMPONENTS (016888) gtrans-ms PONENTS(016888) gtrans-ms ĊÔM 1802 ăa ĕė **គុំខ្**ខ័គគុំ នដ Marlbr Jear Mar DJR ×°°¥× ×°°¥¥× ×°°¥¥× າຊາອາອາອາອານ ខំខ្ល័ ത്തെവും 12 rnai Back RecoveryConsole parameters [softwar guit - return to previous

Appuyez encore une fois sur Entrée pour modifier les mots de passes des comptes utilisateur.

load delim ecuri softw predefined choices with to PSH01 line. to es: sam system security system security to /tmp edit \_\_\_\_\_\_\_\_\_\_\_\_\_\_\_\_\_ Pas word THREE: 5 0 20 r SI. tte N Hagen t\System32 xing type 110700 Pę ø 94 ā 6 3: roo è ing unus da der 20 xing ing 2 s, un tupe 395 used 10.00 25 lóc þ \$5 Config\SECURIT 5: 666c (lf) 1 headerpage) 1 locks/bytes. <emRoot\Syste
ey indexing ty
taining 5 page
es, unused: 8/</pre> CURITY at of e 2621 (from header); 0x001020 \* Subke 0001 bytes, cont 6384 blocks/byte 32 KF. 2443 40 lim s be word tory fore lockout is: length count 222 gin ass his ma =====<> chntpw Main Interactive Menu <>======<> ded hives: (SAM) (SYSTEM) (SECURITY) Registry editor, now with full write support! Quit (you will be asked if there is something to save)

Le programme affiche maintenant tous les comptes utilisateur du système. Pour chaque compte, on voit son nom (Username), s'il s'agit d'un compte administrateur (Admin) et si le compte est désactivé ou verrouillé (dis/lock). Entrez le nom du compte utilisateur pour lequel vous souhaitez effacer ou modifier le mot de passe puis faites Entrée. Dans l'exemple ci-dessous, je saisis l'utilisateur « Le Crabe »

(butes) 2 ckout chntpw Main Interactive Menu <>======<> - 63 oaded hives: <SAM> <SYSTEM> <SECURITY> Edit user data and passwords editor, now with full write support! will be asked if there is something to save) What to do? [1] -> ==== chntpw Edit User Info & Passwords ==== Admin? ADMIN tra ipli quit, . users, Øx(RID) и.

Plusieurs choix s'offrent à vous :

- 1. Effacer le mot de passe du compte utilisateur.
- 2. Définir un nouveau mot de passe.
- 3. Changer le type du compte : d'utilisateur standard à administrateur.
- 4. Débloquer et activer le compte utilisateur.

Choisissez si vous préférez effacer le mot de passe ou définir un nouveau mot de passe pour votre compte utilisateur en entrant le chiffre adéquat. Dans l'exemple ci-dessous, je choisis d'effacer le mot de passe en entrant le chiffre 1 puis en faisant Entrée

```
Edit user data and passwords

    Registry editor, now with full write support!
    Quit (you will be asked if there is something to save)

      to do? [1] ->
dhat.
        chntpw
                  Edit User Info & Passwords
                                                               ADMIN
                                                                            Lock? --
                                                                              /lock
                    abe
crabe
                                                              ADMI
              - quit, . - list users, 0x(RID) - User with RID (hex)
enter the username to change: [Administrateur] Le Crabe
              1001 [03e9]
Le Crabe
              mber of 1 groups:
Administrateurs (which has
                                                        3 members)
                    0×0214
                                                       ža)
                                 while max tries is: 0
         login
ailed
                  count
                             81
                                                                 ith this on XP
m
unlocked alrea
                                                                               already]
```

Entrez ! (le point d'exclamation) pour quitter le menu d'édition des comptes utilisateur. Attention le clavier est en QWERTY : pour saisir le point d'exclamation, il faut appuyer simultanément sur les touches MAJ  $(\hat{1})$  + &

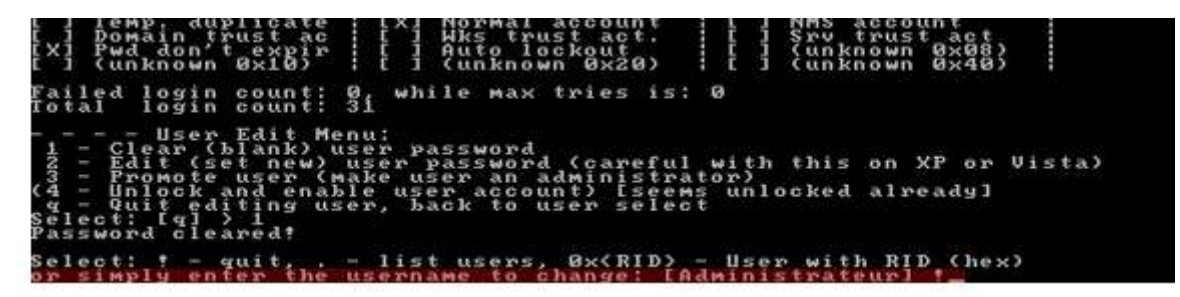

Saisissez a (comme le clavier est en QWERTY, appuyez sur la touche q) pour quitter

Select: † - quit, , - list users, 0x(RID) - User with RID (hex) or simply enter the username to change: [Administrateur] † (>=======<>> chntpw Main Interactive Menu <>=======<> Loaded hives: <SAM> <SYSTEM> <SECURITY> 1 - Edit user data and passwords 9 - Registry editor, now with full write support! q - Quit (you will be asked if there is something to save) What to do? [1] -> q\_

Confirmez les changements que vous venez d'effectuer en entrant y et en appuyant sur Entrée

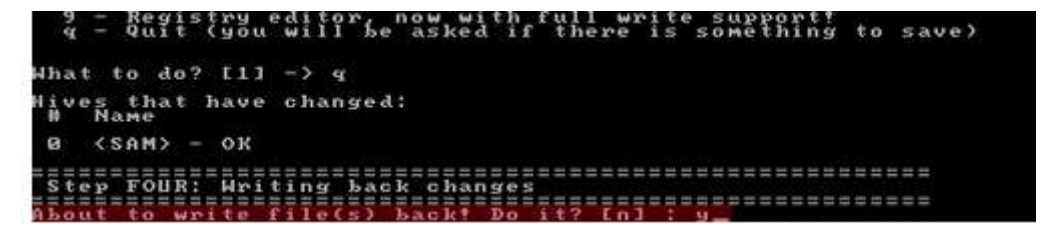

Quittez définitivement le programme en entrant n.

Il ne vous reste plus qu'à redémarrer votre ordinateur en appuyant sur les touches Ctrl + Alt +
 Suppr et à vous connecter avec votre compte utilisateur